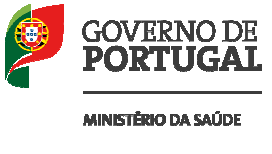

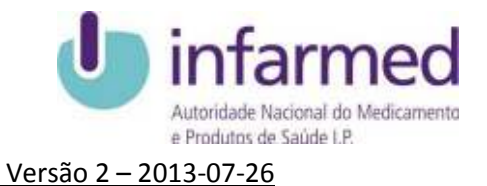

## Manual de utilização da aplicação *web* "Gestão de Delegados de Informação Médica"

Os exemplos deste manual fazem referência a um Laboratório fictício (**Lab Exemplo**), neste laboratório trabalha um DIM fictício (**Dim AA**). Para registar as visitas, usámos um Estabelecimento fictício (**E. Exemplo – Ext. de Saúde**) com apenas um serviço (**Serviço 02**).

### 1. Menu Principal

| Encentra a ubfaut |                     | THE SECTION OF COMMENTS OF AN OC      | e Juno de 2014 85.10(13)                            |  |
|-------------------|---------------------|---------------------------------------|-----------------------------------------------------|--|
| Unidade integra   | da do SNS tipo 8? i | Não Aberar Classificação              |                                                     |  |
| Consultas         |                     |                                       |                                                     |  |
| Q Consi           | ultar Visitas       | 🖉 Apagar/Modificar Registo de Visitas | Q Pesquisa de DIM por namero de registo du por nome |  |
| -Alteração de Da  | ados DIMS           |                                       |                                                     |  |
| Regi              | istar Visitas       |                                       |                                                     |  |
| - liberarie de De | edea-               |                                       |                                                     |  |
| Atta              | rar a minha Senha d | e Aressi                              |                                                     |  |
|                   |                     |                                       |                                                     |  |
|                   |                     |                                       |                                                     |  |

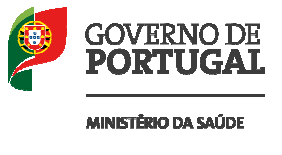

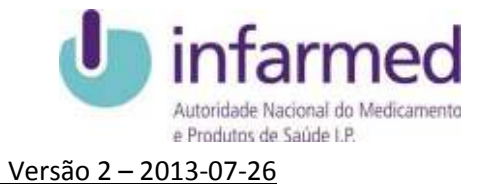

Neste ecrã o serviço ou estabelecimento deve atualizar a sua Classificação, atribuída pela Resolução do Conselho de Ministros n.º 36/2012, de 26 de março e indicar o diploma legal que criou a entidade.

# 1.1 Registar Visitas:

| scolha a opção:                                       | oma viska em; 20 de Jano de 2013 85 10 13) |                                   |
|-------------------------------------------------------|--------------------------------------------|-----------------------------------|
| Unidade integrada do SNS tipo 87 : Não Aterar Classif | Iceção                                     |                                   |
| Consultas                                             |                                            |                                   |
| Consultar Visitas Apagar/Modificar                    | r Registo de Visitas Pesquisa de DIM       | por número de registo ou por nome |
| Alteração de Dados DIMS                               |                                            |                                   |
| Register Visitas                                      |                                            |                                   |
| Alteração de Dados                                    |                                            |                                   |
| Aterar a minha Senha de Aresse                        |                                            |                                   |
|                                                       |                                            |                                   |

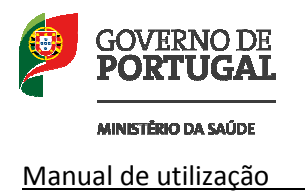

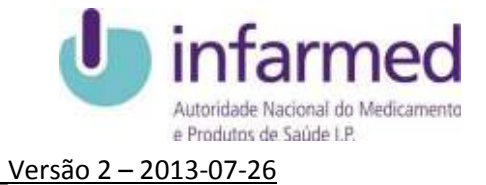

Para registar uma visita ao seu estabelecimento de saúde deve 1º escolher o ano e o mês em que se vai realizar:

| Autoridade Nacional do Medicamento<br>e Produtos de Saúde I.P.                                                      | Início Pesquisa Links Estatisticas    | Acessibilidade |
|----------------------------------------------------------------------------------------------------|---------------------------------------|----------------|
| Marcações de Visitas de DIMS a E<br>Escolha o mês e o dia:                                                          | Exemplo - Ext. de Saúde - Serviço 02  |                |
| Voltar                                                                                                    |                                       |                |
|                                                                                                    | 2013 💌 MÊS 💌                          |                |
| Para comunicar dificuldades ou in<br>Telefone: +351 21 7987373<br>Fax: +351 21 798 7107<br>E-mail: cimi@infarmed.pt | npossibilidades de marcação contacte: |                |

Depois de escolher o mês vai aparecer a lista de dias disponíveis para visitas nesse mês:

| Marcações de Visitas de DINS a E. Exempl<br>Escolha o más e o día: | o - Ext. de | Saút                                                     | le - s                                           | ienvi                                  | 0 02                |     |    |  |  |
|--------------------------------------------------------------------|-------------|----------------------------------------------------------|--------------------------------------------------|----------------------------------------|---------------------|-----|----|--|--|
| 5) Voltar                                                          |             | 20                                                       | 17 -                                             | O.F                                    | ubro                | -   |    |  |  |
|                                                                    | -           | 0                                                        | lutu                                             | bro                                    | 201                 | 3   |    |  |  |
|                                                                    | D           | s                                                        | T                                                | Q                                      | Q                   | s   | s  |  |  |
|                                                                    |             | -                                                        | 1                                                | 2                                      | 3                   | 4   | 5  |  |  |
|                                                                    | 0           |                                                          | 8                                                |                                        | 10                  | 11  | 12 |  |  |
|                                                                    | 13          | 14                                                       | 15                                               | 10                                     | 1/                  | 18  | 19 |  |  |
|                                                                    | 20          | 21                                                       | 22                                               | 30                                     | 31                  | 20  | 20 |  |  |
|                                                                    |             | N <sup>o</sup> de<br>1 India<br>1 siem<br>1 com<br>1 com | 2 mar<br>boriv<br>maro<br>1 ma<br>2 ma<br>3 ou 1 | cação<br>el<br>sphea<br>robolo<br>mais | es de<br>o<br>marca | 01H | E. |  |  |

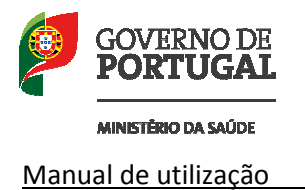

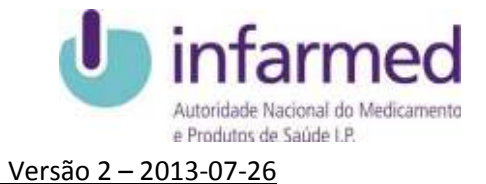

Neste caso para o exemplo deste manual escolhemos o dia 10 de outubro, depois de escolher o dia aparece o seguinte ecrã:

| cações de Visitas de DIMS | a E. Exemplo - Ext. de Saúde - Serviço 02 |                     |
|---------------------------|-------------------------------------------|---------------------|
| ) Voltar                  | ado de Informação Medica:                 |                     |
| Data escolhida: 201       | 3-10-10                                   | Escolher outra data |
| Escolha o Laboratório:    | ESCOLHA                                   |                     |
|                           |                                           |                     |

Escolhendo o Laboratório que irá efetuar a visita (neste caso escolhemos o Lab Exemplo) irá aparecer a lista de todos os DIMs desse Laboratório:

| rcações de Visitas de DIMS a E. E<br>olha o Laboratório e o Delegado d | xemplo - Ext. de Saúde - Serviço 02<br>e Informação Médica: |                     |
|------------------------------------------------------------------------|-------------------------------------------------------------|---------------------|
| Voltar                                                                 |                                                             |                     |
| Data escolhida: 2013-10-                                               | 10                                                          | Escolher outra data |
| Escolha o Laboratório:                                                 | LAB Exemplo                                                 | <u> </u>            |
| Escolha o DIM:                                                         | DIM AA - 444444                                             |                     |
| Sessão de informação colectiva                                         |                                                             |                     |
| Nº de Profissionais de Saúde a v                                       | isitar:                                                     |                     |
| Profissional nº. 1 Nome:                                               | Profissão:                                                  |                     |
| Adicionar professional                                                 | Remover o último profissional                               |                     |

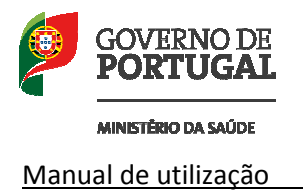

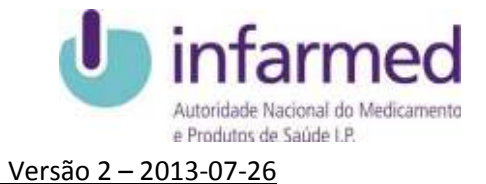

Para registar uma visita de um determinado DIM, basta escolher o DIM da lista e preencher os campos "Nome" e "Profissão" relativos ao N.º de Profissionais de Saúde a visitar e se é ou não uma "Sessão de informação colectiva".

| rcações de Visitas de DIMS a E. Ex | remplo - Ext. de Saúde - Servico 02 | ACESSIO             |
|------------------------------------|-------------------------------------|---------------------|
| olha o Laboratório e o Delegado de | Informação Médica:                  |                     |
| Voltar                             |                                     |                     |
| Data escolhida: 2013-10-1          | 0.                                  | Escolher outra data |
| Escolha o Laboratório:             | LAB Exemplo                         | ×                   |
| Escolha o DIM:                     | DIM AA - 444444                     |                     |
| Sessão de informação colectiva     |                                     |                     |
| Nº de Profissionais de Saúde a vis | sitar:                              |                     |
| Profissional nº. 1 Nome:           | Profissão:                          |                     |
| Adicionar profissional             | Remover o último profissional       |                     |
|                                    |                                     |                     |

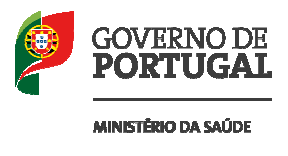

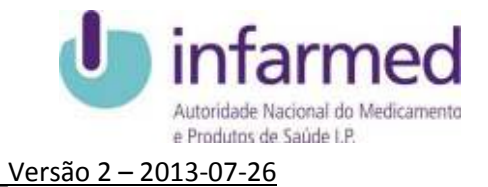

É possível adicionar profissionais, bem como remover o último profissional inserido. De seguida carregue no botão "Marcar" para verificar os dados da marcação:

| e Produtos de Saŭde I.P.                                                                                                    | Início Pesquisa Links Estatisticas  | Acessibil           |
|----------------------------------------------------------------------------------------------------|-------------------------------------|---------------------|
| arcações de Visitas de DIMS a E. Er                                                                                                    | xemplo - Ext. de Saúde - Serviço O2 |                     |
| colha o Laboratório e o Delegado de                                                                                                    | e Informação Médica:                |                     |
|                                                                                                    |                                     |                     |
| Voltar                                                                                                    |                                     |                     |
|                                                                                                    |                                     |                     |
| Data escolhida: 2013-10-1                                                                                                    | 0                                   | Escolher outra data |
|                                                                                                    |                                     |                     |
| Escolha o Laboratório:                                                                                                    | LAB Exemplo                         |                     |
| Escolha o DIM:                                                                                                    | DIM AA - 444444                     |                     |
|                                                                                                    |                                     |                     |
| Sessão de informação colectiva                                                                                                    | M                                   |                     |
|                                                                                                    |                                     |                     |
| Nº de Profissionais de Saude a Vi                                                                                                    | sitar:                              |                     |
| Profissional nº. 1 Nome:                                                                                                    | Profissão:                          |                     |
| Profissional nº. 2 Nome:                                                                                                    | Profissão:                          |                     |
| Profissional nº. 3 Nome:                                                                                                    | Profissão:                          |                     |
| Profissional nº. 4 Nome:                                                                                                    | Profissão:                          |                     |
| Profissional nº 5 Nome:                                                                                                    | Profissão                           |                     |
|                                                                                                    |                                     |                     |
| Adicionar professional                                                                                                    | Remover o último profissional       |                     |
|                                                                                                    | A                                   |                     |
| ies de Visitas de DIMS a E. Exemplo - Ext. de Soúde<br>o Laboratinio e o Delegado de informação Médica:<br>altar                                                                                                    | Marcar<br>Serviça 02                |                     |
| ies de Visitas de DIMS a E. Exemplo - Ext. de Saúde<br>o Laboratano e a Delegado de Informação Médica:<br>oitar<br>te excelibida: 2013-10-10                                                                                                    | Marcar<br>Serviço 02                | Escolher outra data |
| ies de Visitas de DIMS a E. Exemplo - Ext. de Soúde<br>o Laboratório e o Delegado de Informação Médica:<br>eltar<br>la macelhida: 2013-10-10                                                                                                    | Serviço 02                          | Escolher outra data |
| ies de Visitas de DIMS a E. Exemplo - Ext. de Soúde<br>o Laboratório e o Delegado de Informação Médica:<br>eltar<br>te execitivale: 2013-10-10<br>colha o Laboratório:                                                                                                    | Serviço 02                          | Escolher outra data |
| les de Visitas de DIMS a E. Exemplo - Ext. de Soúde<br>o Laboratório e o Delegado de informação Médica:<br>eltar<br>la excelhida: 2013-10-10<br>celha e Laboratório:<br>colha e DIM:<br>ssão de informação colectivo                                                                                                    | Serviço 02                          | Escolher outra data |
| ies de Visitas de DIMS a E. Exemplo - Ext. de Saúde<br>o Laboratório e o Delegado de Informação Médica:<br>eltar<br>la excelhida: 2013-10-10<br>colha o Laboratório:<br>colha o DIM:<br>ssão de informação colectivo f                                                                                                    | Serviço 02                          | Escolher outra data |
| ies de Visitas de DIMS a E. Exemplo - Ext. de Saúde<br>o Laboratónio e o Delegado de Informação Médica:<br>eltar<br>la escolhida: 2013-10-10<br>colha e Laboratónio:<br>colha e DIM:<br>seão de informação colectiva<br>de Professional de Saúde a visitar:<br>professional de Jalora                                                                                                    | Serviço 02                          | Escolher outra data |
| ies de Visitas de DIMS a E. Exemplo - Ext. de Saúde<br>o Laboratónio e o Delegado de Informação Módea:<br>oltar<br>la escolhida: 2013-10-10<br>colha e Laboratónio:<br>colha e DIM:<br>seão de informação colectiva<br>de Professional of, 1 Nome: Professi<br>dissional of, 2 Nome: Professi                                                                                                    | Serviço 02                          | Escolher outra data |
| ies de Visitas de DIMS a E. Exemplo - Ext. de Soúde<br>o Laboratório e o Delegado de Informação Médica:<br>eltar<br>te execiliada: 2013-10-10<br>colha o Laboratório:<br>colha o Laboratório:<br>colha o Laboratório:<br>colha o Laboratório:<br>colha o Laboratório:<br>colha o DIM:<br>seão de informação colectivo<br>de Professional nº, 1 Nome:<br>professi<br>plissional nº, 2 Nome:<br>Professi                                                                                                    | Serviço 02                          | Escolher outra data |
| Instantion e professional  Instantion e professional  Instantion e professional  Instantion  Instantion  Instanti | Serviço 02                          | Escolher outra data |
| Instancion de DIMS a E. Exemple - Ext. de Saide o Laboratónio e o Delegado de Informação Médica: olitar te excelhale: 2013-10-10 colha o Laboratónio: colha o Laboratónio: colha | - Serviço 02                        | Escolher outra data |
| Instantion of a Same of Same of Same  | Serviço 02                          | Escolher outra data |
| Instantion of a Same State State St | Serviço 02                          | Escolher outra data |

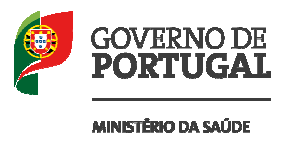

É apenas permitido registar visitas a 8 profissionais de saúde por dia para cada DIM, podendo este limite ser ultrapassado no caso de realização de sessões de informação colectivas, no máximo de 2 por ano para cada laboratório, entendendo-se como tais as que abranjam, no mínimo e em simultâneo, 5 profissionais de saúde.

| e Produtos de Saúde I.P.                                                                                                    | Início Pesquisa Links Estatisticas                                                                                                    | Aces                        |
|----------------------------------------------------------------------------------------------------|----------------------------------------------------------------------------------------------------|-----------------------------|
| arcações de Visitas de DIMS a E<br>colha o Laboratório e o Delegado                                                                                      | . Exemplo - Ext. de Saúde - Serviço 02<br>o de Informação Médica:                                                                                                    |                             |
| Voltar                                                                                                    |                                                                                                    |                             |
|                                                                                                    |                                                                                                    |                             |
| Data escolhida: 2013-1                                                                                                    | 0-10                                                                                                    | Escolher outra data         |
| Escolha o Laboratório:                                                                                                    | LAB Exemplo                                                                                                    | v                           |
| Escolha o DIM:                                                                                                    | DIM AA - 444444                                                                                                    |                             |
| Sessão de informação colectiv                                                                                                    | ra 🗖                                                                                                    |                             |
| Nº de Profissionais de Saúde a                                                                                                    | n visitar:                                                                                                    |                             |
| Profissional nº. 1 Nome: Nome                                                                                                    | Profissão: Profissao 1                                                                                                    |                             |
| Adicionar profissional                                                                                                    | Remover o último profissional                                                                                                    |                             |
| De seguida carregue                                                                                                    | Marcar<br>e no botão "Marcar" para verificar os da                                                                                                    | idos da marcação:           |
| De seguida carregue<br>infarmed                                                                                                    | e no botão "Marcar" para verificar os da                                                                                                    | idos da marcação:           |
| De seguida carregue<br>infarmed<br>Autondade Nacional do Medicamento<br>e Produtos de Saúde I.P.                                                         | e no botão "Marcar" para verificar os da                                                                                                    | idos da marcação:           |
| De seguida carregue<br>infarmed<br>Autondade Nacional do Medicamento<br>e Produtos de Saúde LP.<br>cações de Visitas de DIMS a E. I                      | e no botão "Marcar" para verificar os da<br><u>Marcar</u><br>e no botão "Marcar" para verificar os da<br><u>Marcar</u><br><u>Estatisticas</u><br><u>Exemplo - Ext. de Saúde - Serviço 02</u> | idos da marcação:<br>Acessi |
| De seguida carregue<br>infarmed<br>Autondade Nacional do Medicamento<br>e Produtos de Saúde I.P.<br>cações de Visitas de DIMS a E. I<br>cação:           | e no botão "Marcar" para verificar os da<br><u>Marcar</u><br>e no botão "Marcar" para verificar os da<br><u>Marcar</u><br><u>Estatisticas</u><br><u>Exemplo - Ext. de Saúde - Serviço 02</u> | idos da marcação:<br>Acessi |
| De seguida carregue<br>infarmed<br>Autondade Nacional do Medicamento<br>e Produtos de Saúde I.P.<br>cações de Visitas de DIMS a E. I<br>cação:<br>Voltar | e no botão "Marcar" para verificar os da<br><u>Marcar</u><br>e no botão "Marcar" para verificar os da<br><u>Marcar</u><br><u>Estatisticas</u><br><u>Exemplo - Ext. de Saúde - Serviço 02</u> | idos da marcação:<br>Acessi |
| De seguida carregue<br>infarmed<br>Autondade Nacional do Medicamento<br>e Produtos de Saúde LP.<br>cações de Visitas de DIMS a E. L<br>cação:<br>Voltar  | e no botão "Marcar" para verificar os da                                                                                                    | idos da marcação:<br>Acessi |
| De seguida carregue<br>infarmed<br>Autondade Nacional do Medicamento<br>e Produtos de Saúde LP.<br>cações de Visitas de DIMS a E. I<br>cação:<br>Voltar  | Marcar<br>e no botão "Marcar" para verificar os da                                                                                                    | idos da marcação:<br>Acessi |
| De seguida carregue<br>infarmed<br>Autondade Nacional do Medicamento<br>e Produtos de Saúde I.P.<br>cações de Visitas de DIMS a E. I<br>cação:<br>Voltar | Marcar<br>e no botão "Marcar" para verificar os da                                                                                                    | ndos da marcação:<br>Acessi |
| De seguida carregue<br>infarmed<br>Autondade Nacional do Medicamento<br>e Produtos de Saúde I.P.<br>cações de Visitas de DIMS a E. I<br>cação:<br>Voltar | Marcar         e no botão "Marcar" para verificar os da                                                                                                    | idos da marcação:<br>Acessi |

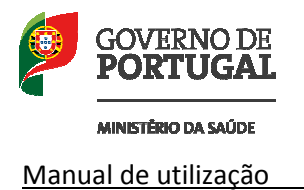

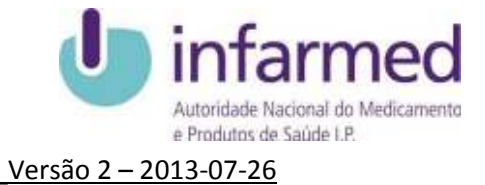

Caso os dados estejam corretos, pode carregar em "Registar visita" para efetuar a marcação permanentemente.

| Autoridade Nacional do<br>e Produtos de Saúde I.F | Medicamento Início Pesquisa Links                                                               | Estatisticas                                                                                                    | Acessibilidade |
|---------------------------------------------------|-------------------------------------------------------------------------------------------------|----------------------------------------------------------------------------------------------------|----------------|
| Marcações de Visita:<br>Marcação:                 | s de DIMS a E. Exemplo - Ext. de Saúde - Se                                                     | erviço 02                                                                                                    |                |
| Voltar                                            |                                                                                                 |                                                                                                    |                |
|                                                   | A Visita a 1 Profis<br>Delegado de Informação<br>Representado o Lat<br>Foi confirmada para o di | asional de Saúde do<br>Médica <b>DIM AA - 444444</b><br>poratório <b>LAB Exemplo</b><br>a <b>10 de Outubro de 2013</b> . |                |
|                                                   | Marcação efectuada em 26                                                                        | de Julho de 2013 às 16:50:08.                                                                                            |                |
|                                                   | Impri                                                                                           | mir Sala                                                                                                    |                |
|                                                   |                                                                                                 |                                                                                                    |                |
|                                                   | Outra marcação no mesmo dia                                                                     | Outra marcação no mesmo me                                                                                               | ês             |

Visita registada!

Pode imprimir o registo para consulta futura.

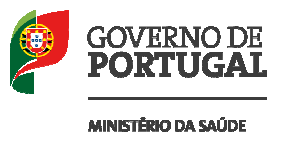

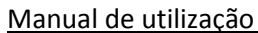

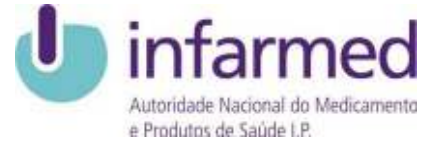

Versão 2 – 2013-07-26

## **1.2 Consultar Visitas:**

| Benvindo(x) E. Exemplo - E<br>Escolha a opção: | xt, de Søäde - Serviço 02 (Ultima viska em: 28 de.) | ulho de 2013 ás 16:12)                              |  |
|------------------------------------------------|-----------------------------------------------------|-----------------------------------------------------|--|
| Unidade integrada do SNS t                     | po 87 : Não Aterar Classificação                    |                                                     |  |
| - Const itas                                   |                                                     |                                                     |  |
| Q Consultar Visitas                            | Apagar/Modificar Registo de Visitas                 | Q Pesquisa de DIM pur número de registo du por nome |  |
| - liberarian de Davies 1095-                   |                                                     |                                                     |  |
| Registar Visitas                               |                                                     |                                                     |  |
|                                                |                                                     |                                                     |  |
| - Alteração de Dados                           | CO Defutivo Datto                                   |                                                     |  |
| Aberar a minha                                 | Senha de Aressa                                     |                                                     |  |
|                                                |                                                     |                                                     |  |
| Descent do settlemented                        | ta.                                                 |                                                     |  |

Para consultar as visitas ao seu estabelecimento de saúde deve escolher os critérios de pesquisa neste menu:

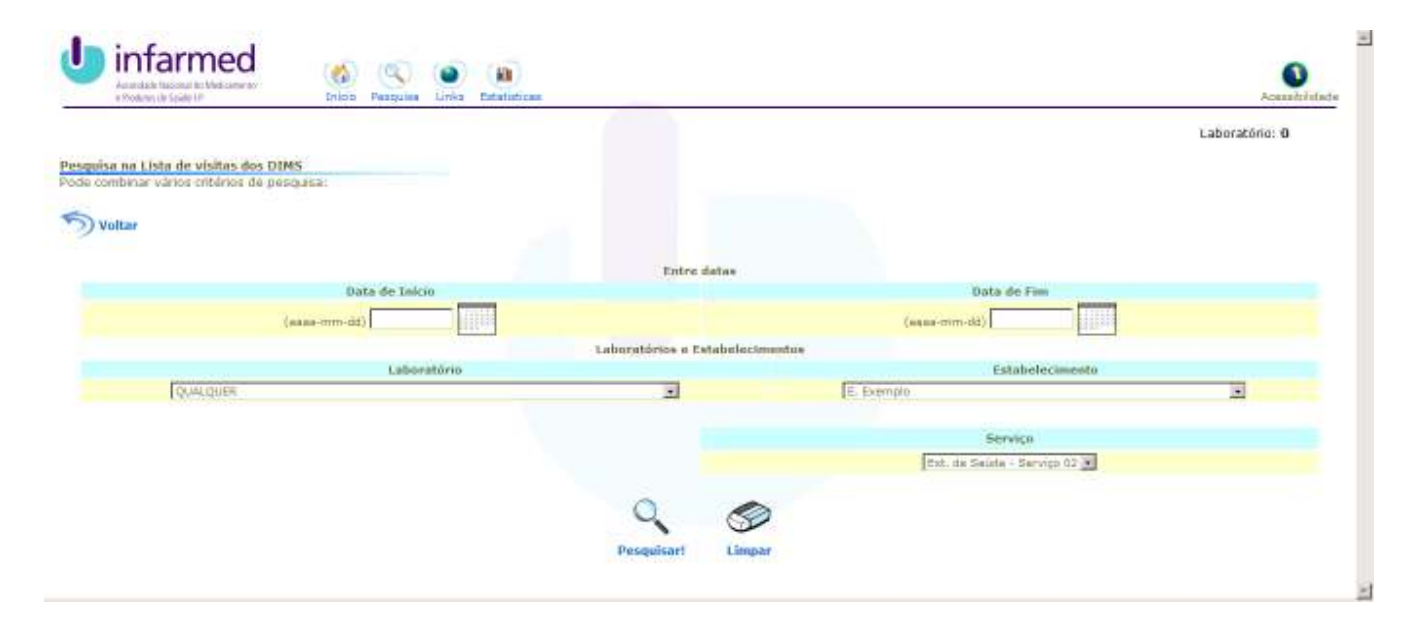

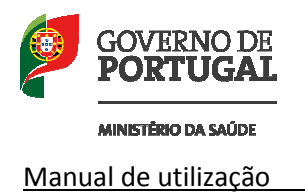

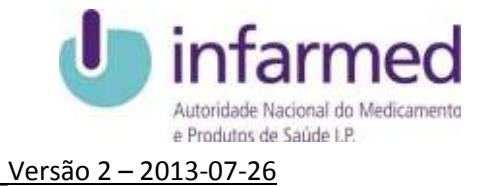

Pode escolher quaisquer critérios de pesquisa que desejar.

### Ex:

| ésa na Lista de visitas dos DIMS<br>combinar vários citidades de pescuisa: |                                                                                                    |
|----------------------------------------------------------------------------|----------------------------------------------------------------------------------------------------|
|                                                                            |                                                                                                    |
| Voltar                                                                     |                                                                                                    |
| 120012-012                                                                 | Entre detae                                                                                                    |
|                                                                            | Data de Fim                                                                                                    |
| (saus-mm-dd) (2013-07-01                                                   | (squat-mim-tid)                                                                                                    |
| Laboratório                                                                | estabelecimento                                                                                                    |
| LAB Exemplo                                                                | E Demplo                                                                                                    |
| Defensede de Lubernación Hidden                                            | Combo                                                                                                    |
|                                                                            | Ext. de Saúde - Berviço 02 -                                                                                                    |
|                                                                            | A manager of the second second s |
|                                                                            |                                                                                                    |

Nota: Pode introduzir a data manualmente ou utilizar o calendário que disponibilizamos:

| Colendaria | 0   |        |     |       |     | ADIA |
|------------|-----|--------|-----|-------|-----|------|
| ** *       |     | Maio   | - 2 | 004 - |     | * ** |
| Dem        | Seg | Ter    | Qua | Qui   | Sex | Sab  |
|            |     | a. 112 |     |       |     | 1    |
| 2          |     | 4      | 5   | 6     |     | 8    |
| 9          | 10  | 11     | 12  | 15    | 14  | 15   |
| 16         | æ   | 18     | 19  | 20    | 21  | 22   |
| 23         | 24  | 25     | 26  | 27    | 28  | 29   |
| 30         | 31  |        |     |       |     |      |

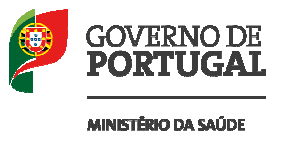

Autoridade Nacional do Medicamento e Produtos de Saúde LP. Versão 2 – 2013-07-26

Manual de utilização

As datas devem obedecer ao formato Ano-Mês-Dia (aaaa-mm-dd) Resultado:

|                                        | Lis                        | ta de visitas de Dele      | egados de Informação I | tédica a Serviços de Saúd         | 8                                     |                             |  |
|----------------------------------------|----------------------------|----------------------------|------------------------|-----------------------------------|---------------------------------------|-----------------------------|--|
| Voltar                                 |                            |                            |                        |                                   |                                       |                             |  |
| ta de Início: 2013-07-01<br>ta de Fim: | Lal                        | boratório: LAO Examp<br>4: | la /                   | Estabulocimen<br>Serviço: Est, de | to: E. Esample<br>Smithe - Serviço 02 |                             |  |
| Visita normal<br>Sessão Colectiva      |                            |                            |                        |                                   |                                       |                             |  |
| Estabelecimento                        | Serviço                    | Laboratório                | DUM                    | Nº de Profissionais               | Data                                  | Detallies dos Profissionais |  |
| E Exempla                              | Ext. de Saúde - Serviço 02 | LAB Exemplo                | 20M AA - 646444        | 2                                 | 2013-19-10                            | Octahes 🖓                   |  |
|                                        |                            |                            | Imporrir 👹             |                                   |                                       |                             |  |
|                                        |                            |                            |                        |                                   |                                       |                             |  |
|                                        |                            |                            |                        |                                   |                                       |                             |  |

Poderá depois imprimir o resultado para referência futura.

# **1.3 Apagar/Modificar Visitas:**

| Escolha a opção:             | <ol> <li>de Sabile - Serviço UX (ultima vinca em: 20 de a</li> </ol> | uho de 2013 as 16:13)                             |  |
|------------------------------|----------------------------------------------------------------------|---------------------------------------------------|--|
| Unidade integrada do SNS tip | o 87 : Não Atlanar Classificação                                     |                                                   |  |
| Consultas                    |                                                                      |                                                   |  |
| Consultar Visitas            | Apagar/Modificar Registo de Visitas                                  | Pesquisa de DIM por número de registo ou por nome |  |
| Alteração de Dados DIMS      |                                                                      |                                                   |  |
| 🖌 Registar Visitas           |                                                                      |                                                   |  |
| - Uberaria da Dadea          |                                                                      |                                                   |  |
| Aterar a minha Se            | anha de Acessa                                                       |                                                   |  |
|                              |                                                                      |                                                   |  |
|                              |                                                                      |                                                   |  |

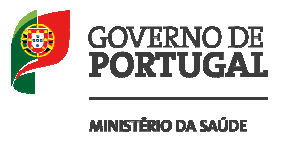

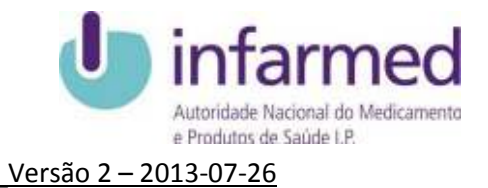

Para apagar ou modificar as visitas ao seu estabelecimento de saúde deve escolher os critérios de pesquisa neste menu:

| uisa para modificar a Lista de visitas dos DIMS<br>combinar vários oficirios de pesquesa: |                         |                             |            |
|-------------------------------------------------------------------------------------------|-------------------------|-----------------------------|------------|
| ) Voltar                                                                                  |                         |                             |            |
|                                                                                           | Entre detas             |                             |            |
| Data de Inicio                                                                            |                         | Data de Fim                 |            |
| (saas-mm-dd)                                                                              | (eque-                  | orim-dd)                    |            |
| Laboratón                                                                                 | rice a Estabalacimentus |                             |            |
| Laboratório                                                                               |                         | Estabele                    | cimento    |
| IQUALQUER                                                                                 | 2                       | Estableamento               | E. Exemple |
|                                                                                           |                         | Service                     |            |
|                                                                                           | Service                 | Ext. de Salide - Serviço 02 |            |
|                                                                                           |                         |                             |            |
| 0                                                                                         |                         |                             |            |

|                           | Listo                      | de visitas de Delega | dos de Informação Méd | lica a Serviços de Saúde        |            |           |         |
|---------------------------|----------------------------|----------------------|-----------------------|---------------------------------|------------|-----------|---------|
| Voltar                    |                            |                      |                       |                                 |            |           |         |
| in die Infrast 2013-10-10 |                            | Laboratório          |                       | alabalacimentor 7. Pagnela      |            |           |         |
| a de Fim:                 |                            | D196: +              |                       | Serviço: Est. de Salde - Serviç | : 03       |           |         |
| 122                       |                            |                      |                       |                                 |            |           |         |
| Visita normal             |                            |                      |                       |                                 |            |           |         |
| - Andrea Conclara         |                            |                      |                       |                                 |            |           |         |
| Estabelecimente           | Serviço                    | Laboratório          | 01H                   | Nº de Profissionais             | Data       | Escol     | a.      |
| E. Exemplo                | Ext. de Saúde - Serviço 02 | LAB Evenplo          | DIM AA - 461644       | ¥                               | 2012-10-10 | Modificer | Aprigat |
|                           |                            |                      |                       |                                 |            |           |         |
|                           |                            |                      |                       |                                 |            |           |         |
|                           |                            |                      |                       |                                 |            |           |         |
|                           |                            |                      |                       |                                 |            |           |         |
|                           |                            |                      |                       |                                 |            |           |         |

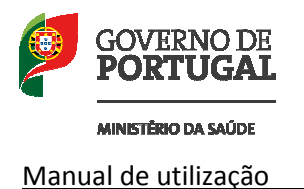

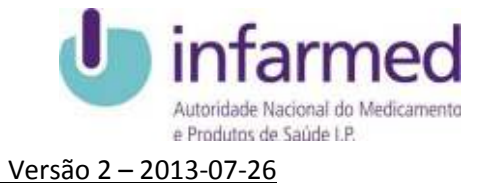

Nesta lista pode modificar ou apagar cada um dos registos.

#### 1.3.1 Apagar Visita:

Para apagar uma visita basta carregar no botão "Apagar" correspondente. Neste caso como exemplo vamos escolher a visita da lista e carregar no botão assinalado.

Resultado:

| Dota |
|------|
|      |
|      |
|      |
|      |
|      |
|      |
|      |

Para confirmar que deseja apagar mesmo esta visita, clique em "Apaga visita"

| Unfarmed<br>reductor Nacional da Farnacia<br>e do Medicamento | (Kale)<br>Inicia | Pesquisa | Links    | Estatísticas                    | Acessibilidade |
|---------------------------------------------------------------|------------------|----------|----------|---------------------------------|----------------|
|                                                               |                  | Apaga    | visita d | e Delegado de Informação Médica |                |
|                                                               |                  |          |          | Visita Apagada                  |                |
|                                                               |                  |          |          | Volter                          |                |
|                                                               |                  |          |          |                                 |                |

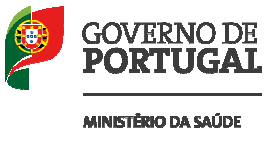

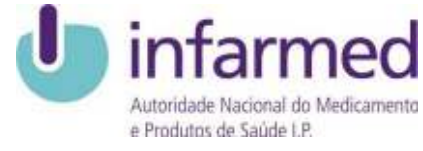

<u>Versão 2 – 2013-07-26</u>

## 1.3.2. Modificar Visita:

|                                        | Liste                      | de visitas de Delega | dos de Informação Mér | fica a Serviços de Saúde                                       |            |         |        |
|----------------------------------------|----------------------------|----------------------|-----------------------|----------------------------------------------------------------|------------|---------|--------|
| Voltar                                 |                            |                      |                       |                                                                |            |         |        |
| ta da Início: 5013-10-10<br>ta da Fim: |                            | Laboratório:<br>DIM: |                       | Estabulocimento: E. Esemple<br>Serviço: Est. de Seide - Serviç | 10 DZ      |         |        |
| Visita normal                          |                            |                      |                       |                                                                |            |         |        |
| Estabelecimente                        | Serviço                    | Laboratório          | 01M                   | Nº de Profissionais                                            | Data       | Care B  | a.     |
| E. Exemplo                             | Ext. de Saúde - Servige 92 | LAB Evenplo          | DIM AA - 444444       | 1                                                              | 2012-10-10 | Mostice | Apagar |
|                                        |                            |                      |                       |                                                                |            |         |        |
|                                        |                            |                      |                       |                                                                |            |         |        |
|                                        |                            |                      |                       |                                                                |            |         |        |

Para modificar uma visita basta carregar no botão "Modificar" correspondente. Neste caso como exemplo vamos escolher a visita da lista e carregar no botão assinalado.

|                                        | Nodifica visita de Deley   | ado de Informação Médica |   |                     |
|----------------------------------------|----------------------------|--------------------------|---|---------------------|
| 5) Voltar                              |                            |                          |   |                     |
| Data escolhidar 2013-10-10             |                            |                          |   | Escolher outra data |
| Escolliva o Laboratório:               | Lika Exemplo               |                          | 1 |                     |
| Escolhe o DIM:                         | DIM AA - 444444 💌          |                          |   |                     |
| Sessão de informação colectiva         | C                          |                          |   |                     |
| ut de Berfrestenste de Fréde e contrar |                            |                          |   |                     |
| Profissional nº. 1 Nome: Nome 1        | Profissão: Profissão 1     |                          |   |                     |
| Adicionarprofissional Rem              | over o último professional |                          |   |                     |
|                                        |                            |                          |   |                     |
|                                        | ninoda                     | NG & VISING              |   |                     |

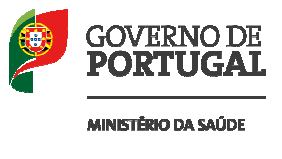

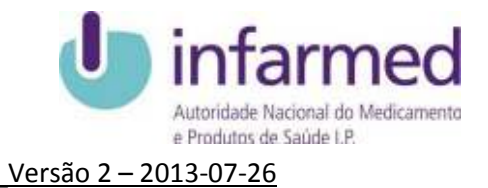

Como exemplo vamos mudar o nome do profissional de saúde a visitar e profissão correspondente.

|                                       | Nodifica visita de Delegado de Infor | mação Médica |                     |
|---------------------------------------|--------------------------------------|--------------|---------------------|
| 5) Voltar                             |                                      |              |                     |
| Data escolhidar 2013-10-10            |                                      |              | Escolher outra data |
| Escolha o Laboratório:                | LAB Exemplo                          | 1            |                     |
| Excelhe o DIH:                        | DIM AA - 444444 💌                    |              |                     |
| Sessão de informação colectiva        | E                                    |              |                     |
| MA de Martineta de Martine e de Marti |                                      |              |                     |
| Profissional nº. 1 Nome: Nome 12      | Profissão: Profissão 12              |              |                     |
| Adicionar professional Remov          | r o último professional              |              |                     |
|                                       |                                      |              |                     |
|                                       | Modifica visita                      |              |                     |
|                                       |                                      |              |                     |

Carregamos em "Modifica Visita" e aparece o seguinte ecrã de confirmação:

| Andificações de Visitas de DIMS a E. Ex | mplo - Ext. de Soúde - Serviço 02                                                                                                    |  |
|-----------------------------------------|----------------------------------------------------------------------------------------------------|--|
| Voltar                                  |                                                                                                    |  |
|                                         | Desuga masmo Modificar a visita?                                                                                                    |  |
|                                         | Visita a 3 Professional de Saida<br>do Delegado de Informiação Médica DIM AA ~ 444444<br>Representado o Laboración LAR Exemplo<br>na data de 2013-10-10. |  |
|                                         | Nome e Profissioões dos Profissionais de Saŭde inseridos:<br>1 Nome: Nome 12 Profissão: Profissão 12                                                     |  |
|                                         | Midter veta                                                                                                    |  |
|                                         |                                                                                                    |  |

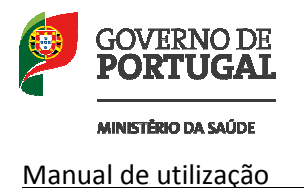

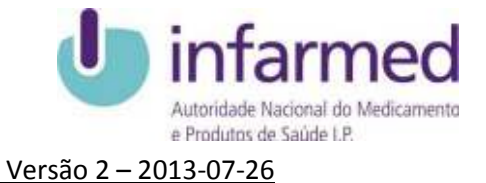

Depois verifica-se os detalhes da visita e os possíveis alertas que poderão aparecer. Para confirmar a modificação carrega-se em "Modificar Visita".

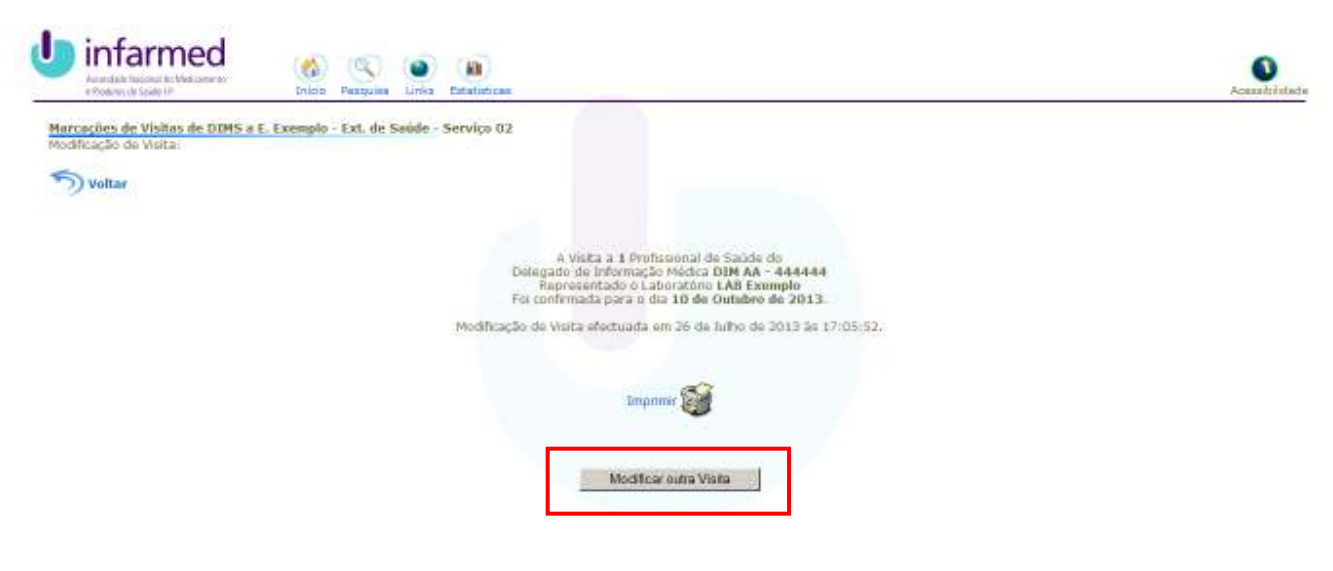